## 【ミミズクさんのデータ移行方法】

## ) 概要

・新しいパソコンを購入した場合など、現在ご使用中のパソコンから別のパソコンに「ミミズクさん」のデータを移行する方法を記載しています。

## ▶ 事前に準備しておくもの

・USBメモリ等の記録媒体をご用意ください。

## ● 移行手順

- 1. 古いパソコンのミミズクさんのデータをUSBメモリ等に保存します。
  - ① 古いパソコンのエクスプローラーでミミズクさんのデータフォルダを開きます。

<データフォルダの場所> C:¥ミミズクさん¥mdb

※「C:¥ミミズクさん」はミミズクさんのインストールフォルダです。

② データフォルダ内の以下の2ファイルを、USBメモリ等にコピーします。

```
Y1Data.mdbY1User.mdb
```

- 2. 新しいパソコンにミミズクさんをインストールします。(未インストールの場合のみ)
- 3. 新しいパソコンにミミズクさんのデータをコピーします。
  - ① 新しいパソコンのエクスプローラーでミミズクさんのデータフォルダを開きます。

<データフォルダの場所> C:¥ミミズクさん¥mdb

※「C:¥ミミズクさん」はミミズクさんのインストールフォルダです。

- ②「1」の手順でUSBメモリ等に保存した以下の2ファイルを、データフォルダ内に(上書き)コピーします。
  - Y1Data.mdbY1User.mdb
- 4. ミミズクさんを起動してデータの移行ができていることを確認します。
  - ① 新しいパソコンでミミズクさんを起動します。(デスクトップのショートカットをダブルクリック)
  - ②「入院データの入力」ボタンをクリックして入院データ入力一覧画面を表示します。 入院データを検索して、古いパソコンで入力していたデータが一覧に表示されればOKです。

以上で完了です。